# Cisco Business Dashboard용 펌웨어 업그레이드

### 목표

이 문서에서는 Cisco Business Dashboard(CBD)에서 펌웨어를 업그레이드하는 단계에 대해 설명합니다.

적용 가능한 디바이스 | 펌웨어 버전

• Cisco 비즈니스 대시보드 | 2.3.0

펌웨어 업그레이드

1단계

Cisco Business Dashboard(Cisco 비즈니스 대시보드)의 UI(웹 사용자 인터페이스)에 로 그인합니다.

English -

cisco

#### Cisco Business Dashboard

| assword* |  |  |
|----------|--|--|
|          |  |  |

2단계

사용 가능한 업데이트가 있는 경우 대시보드에는 헤더에 아래쪽 화살표가 있는 녹색 클 라우드가 표시됩니다.**녹색 다운로드 아이콘**을 **클릭합니다**.

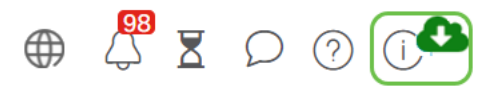

3단계

대시보드에 대한 다운로드를 시작하려면 클릭합니다.

| Cisco Business Dashboard                              |  |
|-------------------------------------------------------|--|
| Cisco Business Dashboard                              |  |
|                                                       |  |
| 2.2.2.20201216                                        |  |
| Upgrade Cisco Business Dashboard to the version 2.3.0 |  |

nc. and/or its affiliates in the United States and certain of

항상 프로브 전에 대시보드를 업그레이드해야 합니다.CBD는 프로브가 대시보드보다 새로 운 버전을 실행하는 경우 실행할 수 없습니다.

#### 4단계

#### 업데이트 진행 상황이 표시됩니다.

| cisco                                                                                                    |                                       |
|----------------------------------------------------------------------------------------------------|---------------------------------------|
| Cisco Business Dashboard                                                                                                    |                                       |
| 2.2.2.20201216                                                                                                    |                                       |
| Upgrade Cisco Business Dashboard to the version 2.3.0                                                                                                    |                                       |
| Downloading ( 5% )                                                                                                    |                                       |
| Sancel                                                                                                    |                                       |
| © 2015-2021 Cisco Systems, Inc. All Rights Reserved.<br>Cisco, Cisco Systems, and the Cisco Systems logo are registered trades<br>to and/or in section and the cisco Systems logo are registered trades | marks or trademarks of Cisco Systems, |

#### 5단계

다운로드가 완료되면 웹 UI에 다시 로그인합니다.

English •

#### uluilu cisco

#### Cisco Business Dashboard

| assword* |  |  |  |
|----------|--|--|--|
|          |  |  |  |
|          |  |  |  |

#### 6단계

대시보드가 최신 버전으로 업데이트되었는지 확인합니다.

cisco

Cisco Business Dashboard

2.3.0.20210527

📩 Upgrade all upgradable Cisco Business Dashboard Probes (View)

© 2015-2021 Claco Systems, Inc. All Rights Reserved. Claco, Claco Systems, and the Claco Systems logo are registered trademarks or trademarks of Claco Systems, Inc. and/or its arellitaties in the United States and certain other countries.

7단계

대시보드 업그레이드가 완료되었음을 확인했으면 프로브 업그레이드를 진행할 수 있습 니다.**녹색 다운로드 아이콘**을 **선택합니다**.

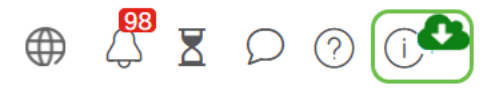

8단계

프로브를 업그레이드하려면 클릭합니다.

Cisco Business Dashboard
2.3.0.20210527

Upgrade all upgradable Cisco Business Dashboard Probes (View)

0 2015-2021 Cisco Systems, Inc. All Rights Reserved.

© 2015-2021 Cisco Systems, Inc. All Rights Reserved. Cisco, Cisco Systems, and the Cisco Systems logo are registered trademarks or trademarks of Cisco Systems, Inc. and/or its affliates in the United States and certain other countries.

Xenial 버전인 Ubuntu를 사용하는 경우 <u>이 문서</u>의 단계에 따라 초점 버전 <u>으로 마이그레이션</u>

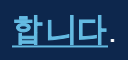

## 결론

이제 Cisco Business Dashboard 및 프로브를 업데이트했습니다.